# Internet Banking Guide Delegated Users

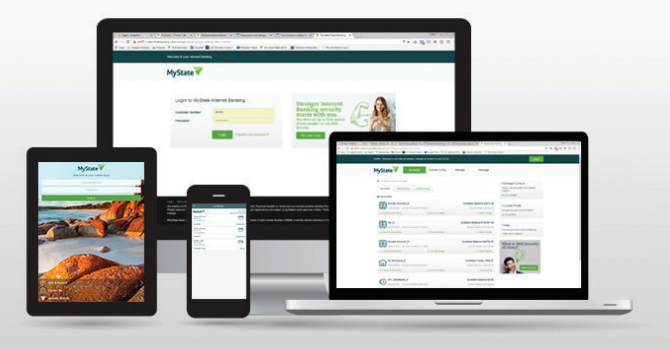

# This function gives you the ability to add additional users to your Business Internet Banking account. It also enables you to determine which features and accounts that user can access. You can manage delegated users from the main menu, Manage > Delegated Users

#### **Roles**

Access levels for delegated users can be assigned through the Role Screen. Under the Delegated Users Tab, click 'New Role'.

Generating Roles enables the creation and maintenance of each delegated user's roles. This determines which accounts the user can access and the tasks that they can perform on those accounts.

The Role Management screen is divided into four sections:

**Role:** used to enter a Role Name, Description, manage a role's access to business accounts and define limits for various transaction types.

| You have 1 unread messages |                                    |         | ✓ You have 2 pending authorisations |                 |          |  |
|----------------------------|------------------------------------|---------|-------------------------------------|-----------------|----------|--|
| Contacts                   | Security                           | Cheques | BPAY View                           | Delegated Users |          |  |
| Roles                      | authorisati                        | on      |                                     |                 |          |  |
| Role Name Role Description |                                    |         | otion                               | Actions         |          |  |
| Batch Auth/Ini             | uth/Ini Batch Only - Auth/Ini Role |         |                                     | 🗋 🖉 ×           |          |  |
|                            |                                    | F       | Page 1 of 1                         |                 |          |  |
|                            |                                    |         |                                     |                 | New Role |  |

Users: used to assign user to roles, start date, end date and status

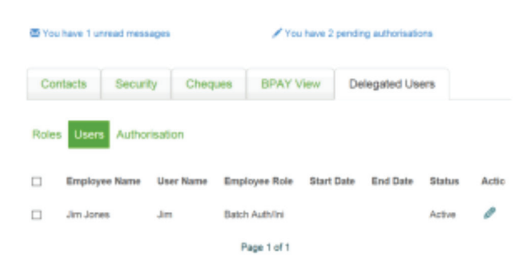

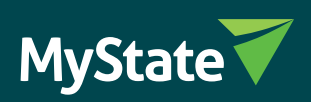

**Authorisation:** This screen is used to authorise creation of new delegated users where your organisation requires multiple signatures to approve this change.

| Role Name*             |         | Batch Auth/Ini             |          |          |              |  |  |
|------------------------|---------|----------------------------|----------|----------|--------------|--|--|
| tole Description*      | Ba      | Batch Only - Auth/Ini Role |          |          |              |  |  |
| Transaction Account    | Batches | BPAY                       | Internal | External | Transactions |  |  |
| Access Account -       | Auth/🔽  | None                       | None     | None     | None 🔽       |  |  |
| Everyday Business      | None    | None                       | None     | None     | None 🖌       |  |  |
| Term Deposit Account - | None    | None                       | None     | None     | None M       |  |  |

Once created, the roles are assigned to the appropriate delegated user who will inherit the permissions set for that role. A new role will need to be created for any delegated user requiring a different set of permissions.

|                  | Transaction Limits* | Daily Limits*         |
|------------------|---------------------|-----------------------|
| BPAY             | 5000.00             | 5000.00               |
| External         | 5000.00             | 5000.00               |
| Internal         | 5000.00             | 5000.00               |
| Member To Member | 5000.00             | 5000.00               |
| Batches          | 5000.00             | 5000.00               |
| NPP Payment      | 100000000.00        | 100000000.00          |
|                  |                     | Convert Haudeste Date |

Limits are enforced at the role level—for example, if two users share the same role, they also share the same limit.

You can use existing roles as templates for new roles by selecting the Copy options. The copied role will contain the permissions from the original role and can be edited to meet the requirements of the new role.

|                  | Transaction Limits* | Daily Limits*      |  |  |
|------------------|---------------------|--------------------|--|--|
| BPAY             | 5000.00             | 5000.00            |  |  |
| External         | 5000.00             | 5000.00            |  |  |
| Internal         | 5000.00             | 5000.00            |  |  |
| Member To Member | 5000.00             | 5000.00            |  |  |
| Batches          | 5000.00             | 5000.00            |  |  |
| NPP Payment      | 100000000.00        | 100000000.00       |  |  |
|                  |                     | Gancel Undate Role |  |  |

### **Delegated user access types**

There are a number of access types for delegated users. You can choose one, all or a combination of these access types for each delegated user:

- Can upload payment files: allows delegated users to upload payment files
- Can Create Payees: allows delegated users to create, edit, delete and use Payees.
- Can Create Billers: allows delegated users to create, edit, delete, and use Billers.
- Can Create Ad Hoc Payments: allows delegated users to make ad hoc payments (i.e. not use an existing payee to make a payment).\*
- Can Select From Biller List: allows delegated users to select billers from the Billers list when using the BPAY option.\*

\*One of these options must be selected to enable a delegated user to create new BPAY billers and modify existing billers.

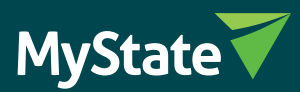

page 2

#### Define role access

- Can upload payment files
- Can Create Payees
- Can Create Billers
- Can Create Ad Hoc Payments
- ✓ Can Select From Biller List

#### Adding a new user

To add a new user click Manage > 'Delegated Users' under the main menu, then click 'Add New User'. When adding a new user, you will be prompted for the following information:

**Employees:** first name, last name, user name, password, employee role, start date (optional), end date (optional), start time (optional), end time (optional), weekend access (optional). The new user will not be able to log in until MyState has activated their account.

The new user will need to visit a MyState Branch and provide identification, (as required by AML/ CTF legislation) and the activation form signed by the account owner. Once activated, they can begin viewing and transacting on nominated accounts.

| Roles Users Authorisation |                   |           |                 |            |          |        |        |
|---------------------------|-------------------|-----------|-----------------|------------|----------|--------|--------|
|                           | Employee Name     | User Name | Employee Role   | Start Date | End Date | Status | Actic  |
|                           | James Jones       | JJones    | Batch Auth/Ini  | 10/10/2017 |          | Active | Ø      |
|                           | Jim Jones         | Jim       | Batch Auth/Ini  |            |          | Active | Ø      |
|                           |                   |           | Page 1 of 1     |            |          |        |        |
| K Block A                 | ccess Unblock Acc | 2655      |                 |            |          | Net    | w User |
| Roles                     | Users Authorisa   | tion      |                 |            |          |        |        |
| Creats                    | user              |           |                 |            |          |        |        |
| First No                  | ame               |           |                 |            |          |        |        |
| Last Na                   | me                |           |                 |            |          |        |        |
| Userna                    | me*               |           |                 |            |          |        |        |
| Passee                    | H                 |           |                 |            |          |        |        |
| Role*                     |                   | - P       | lease Select    |            |          |        | ۲      |
| Start D                   | ate               | 00        | MANANAN TE      |            |          |        |        |
| End De                    | te                | 00        | MMM0000         |            |          |        |        |
| Start Lo                  | igin Time         | hh        | mr¥             |            |          |        |        |
| EndLo                     | gin Time          | hh        | · mr •          |            |          |        |        |
| Weeker                    | ed Access         |           |                 |            |          |        |        |
|                           |                   | 0         | Cancel On ate U | tuer       |          |        |        |

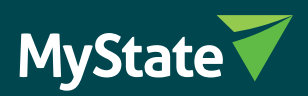

## **Manage Users Screen**

The Manage Users screen provides the option to create, maintain and delete delegated users and their access. You can use the Edit, Delete or Block actions to the right of the screen or you may wish to select multiple delegated users and block or unblock them as required.

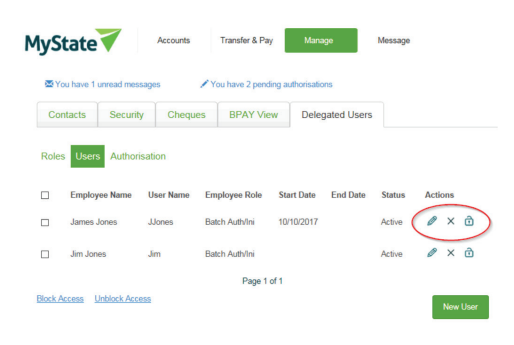